## لتسهيل عملية الولوج إلى Rosetta Stone يشرفنا ان نضع بين ايديكم الرابط المباشر التالي:

https://fad.umi.ac.ma/course/index.php?categoryid=953

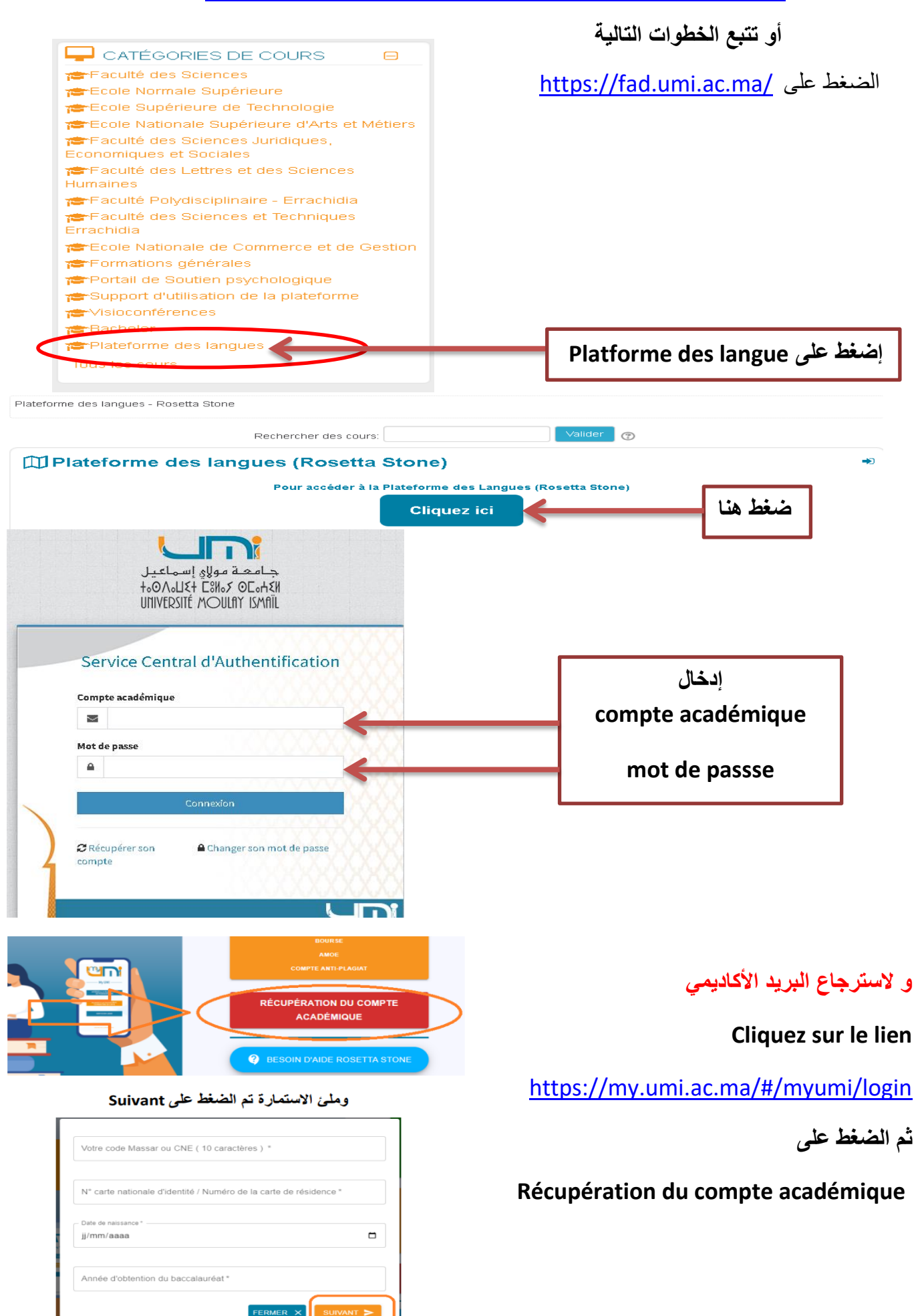

لبدأ الاختبار وتحديد المستوى لأول مرة قم بفتح البريد الأكاديمي في Gmail وتتبع الخطوات التالية

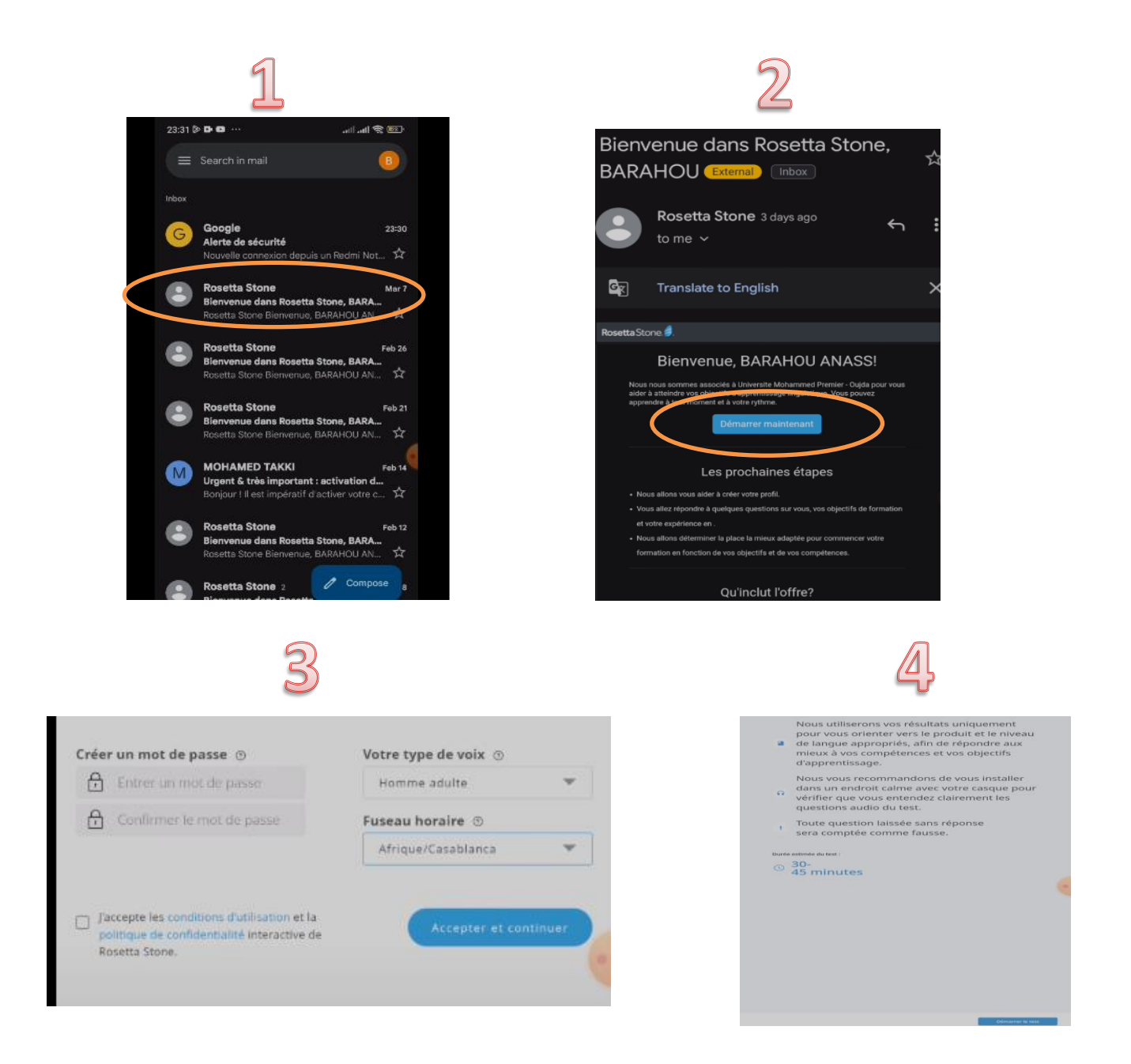

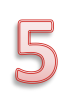

| My Goals:         | <b>60 min</b><br>per day | 3 days<br>weekly |                    | Engli                       |                |      |
|-------------------|--------------------------|------------------|--------------------|-----------------------------|----------------|------|
| <b>1</b>          |                          | Just             | a little more stuc | lying to go! <b>Keep it</b> | up!            |      |
| My Products       | Four                     | ndations         | -                  | Get o                       | ur mobile appl | Send |
| My Activity (Hour | s)                       |                  |                    | Export Report               |                |      |
|                   | Des                      | dop              | Mobile             | Total                       |                |      |
| This Month        | 0:0                      | 00               | 2:17               | 2:17                        |                |      |
| All Time          | 0:1                      | 10               | 7:13               | 7:23                        |                |      |

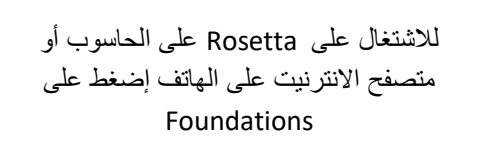

## Pour télécharger l'application Rosetta Stone sur votre Smartphone

| Image: Second second secon | ستتوصلون بر سالة على حسابكم ا<br>personne a de 15:18<br>lel As a Rosett 09:17<br>d your Rosetta 16 mai                                                                                                    |
|----------------------------------------------------------------------------------------------------|----------------------------------------------------------------------------------------------------|
| Cocogle Play                                                                                                    | n Google play الضغط على n Google play                                                                                                    |
| J J   Image: Source of the source of the source                                                  | عدم المرابع   عدم المرابع   عدم المرابع |

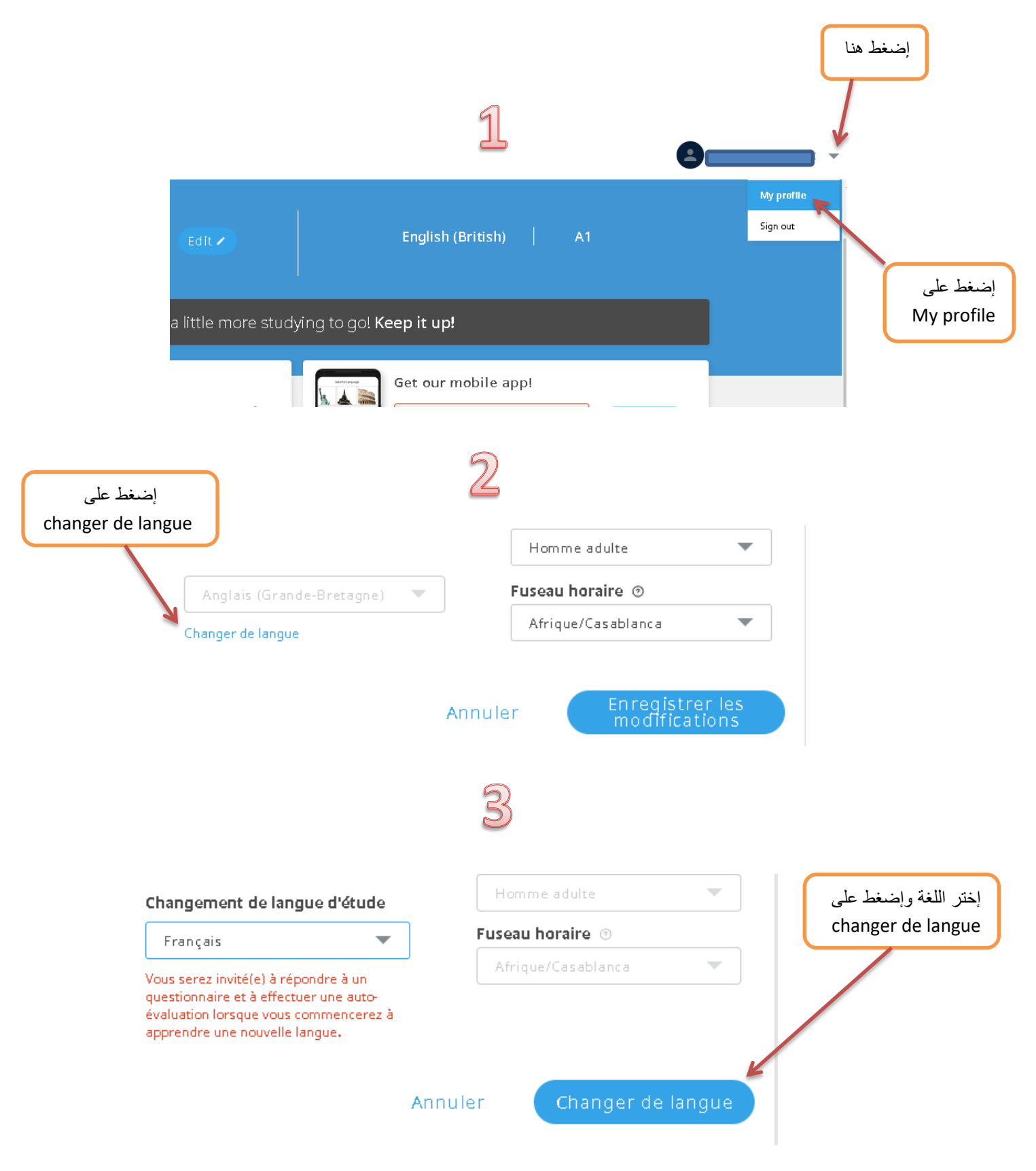

## لتغيير اللغة نقوم بالدخول ل Rosetta Stone من الحاسوب اومن متصفح الانترنيت على الهاتف